Енергоефективні школи: нова генерація

Зробимо країну енергоефективною разом!

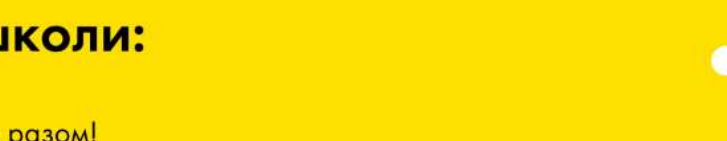

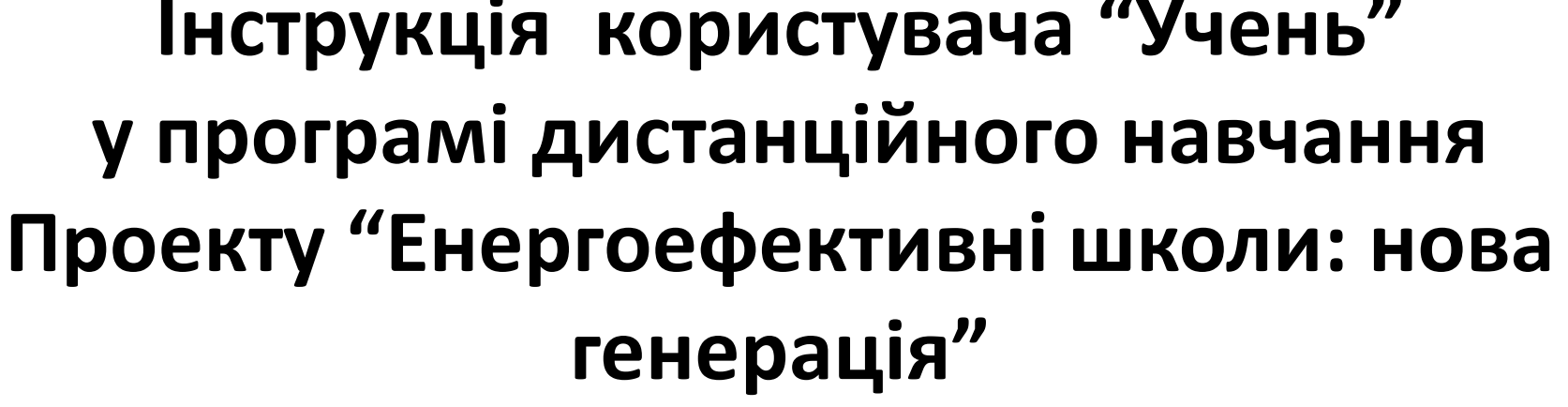

Інструкція користувача "Учень"

дата

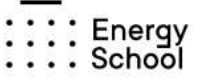

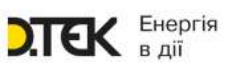

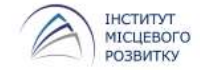

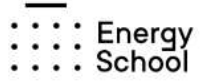

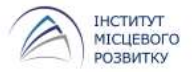

Учень отримує реєстраційні дані (Логін та Пароль), на свою електронну адресу (e-mail) або безпосередньо від свого Вчителя.

### Вітаємо Вас в програмі дистанційного навчання «Енергоефективні школи: нова генерація».

Облікові дані для входу в систему (копіювати без лапок):

| Логін:  |   | s35432 |
|---------|---|--------|
| Пароль: |   | 0000   |
|         | _ |        |

1. Список курсів на які Ви маєте доступ:

<u>2021/2022 Курс «Основи енергопостачання та енергозбереження» для</u> <u>учнів 6-8 класів</u>

### Енергоефективні школи: нова генерація

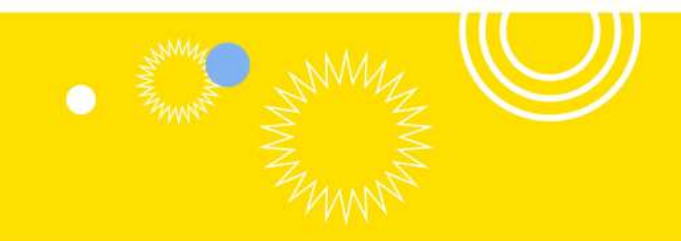

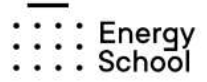

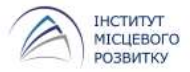

Щоб розпочати навчання, перейдіть за посиланням в листі або

meh.energyschool.org.uaдля учнів 3-4 класуees.energyschool.org.uaдля учнів 6-8 класівng.energyschool.org.uaдля учнів 9-11 класів

Посилання, для учнів, які оберуть самостійне навчання (без керівництва вчителя)

<u>meh.energyschool.org.ua</u> <u>ees2.energyschool.org.ua</u>

курс «Мій енергоефективний будинок» курс «Про енергопостачання та енергозбереження для майбутнього споживача»

ng2.energyschool.org.ua

курс «Абетка житлово-комунального управління»

### Енергоефективні школи: нова генерація

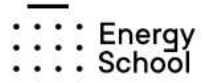

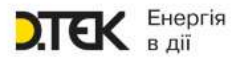

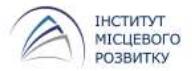

Зайти на курси, можна через головну сторінку Проєкту

https://energyschool.org.ua/

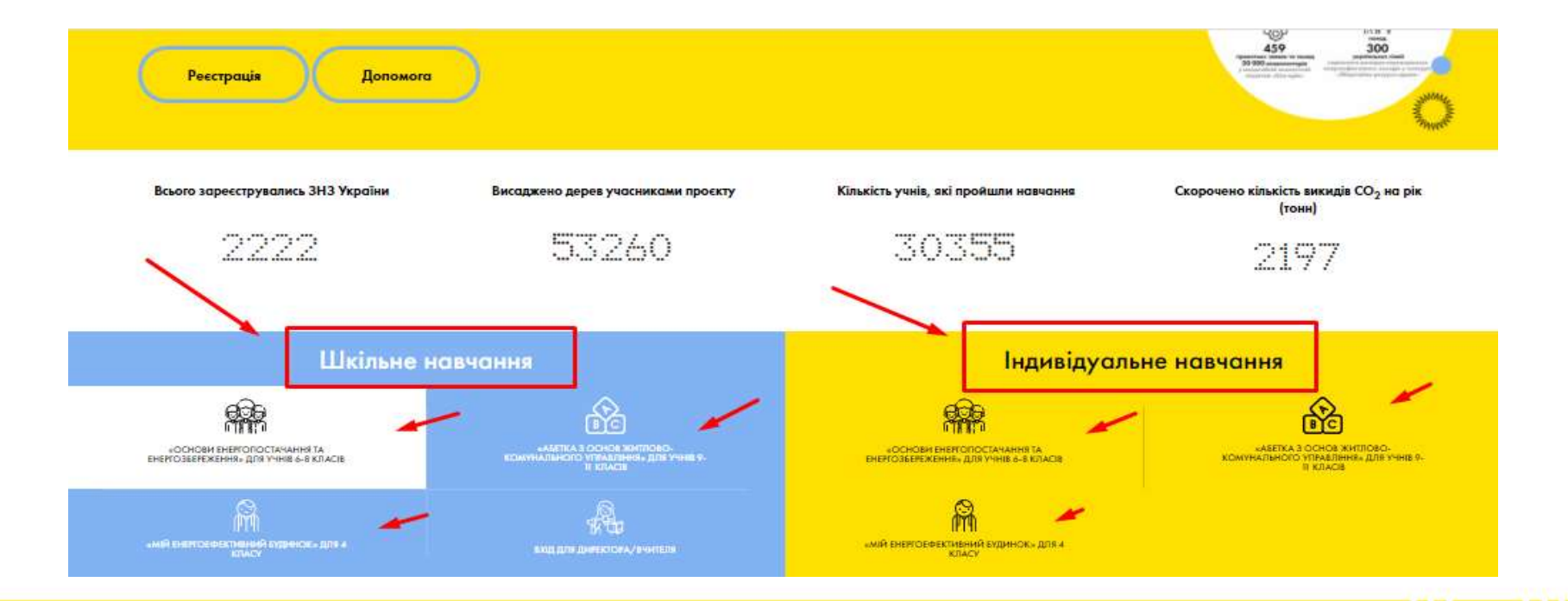

### Енергоефективні школи: нова генерація

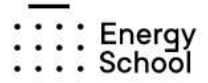

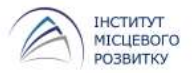

# Якщо Ви помилково потрапите на курси в яких не зареєстровані, програма вкаже Вам посилання на потрібний ресурс.

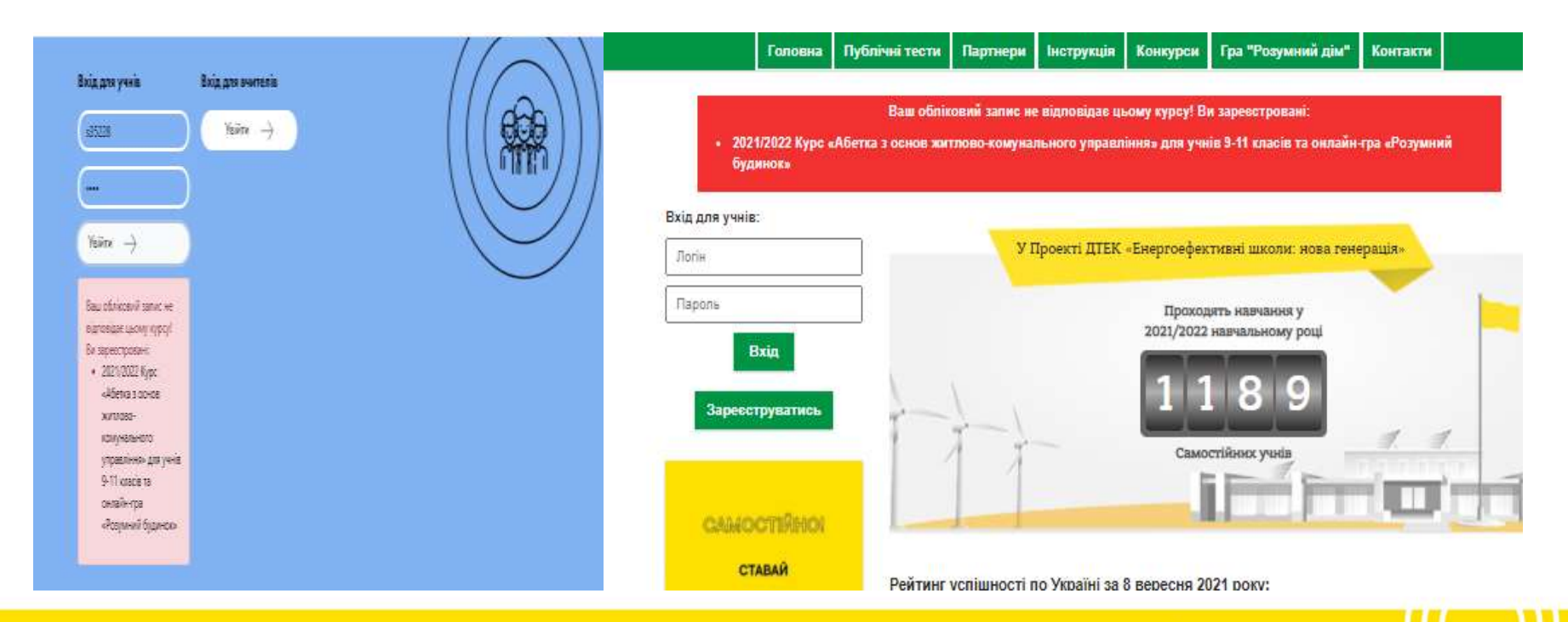

### Енергоефективні школи: нова генерація

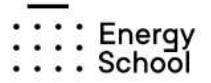

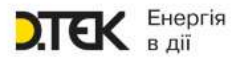

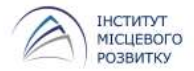

# Як переглянути особисті дані?

### Особисті дані можна переглянути в "Особистому кабінеті" користувача.

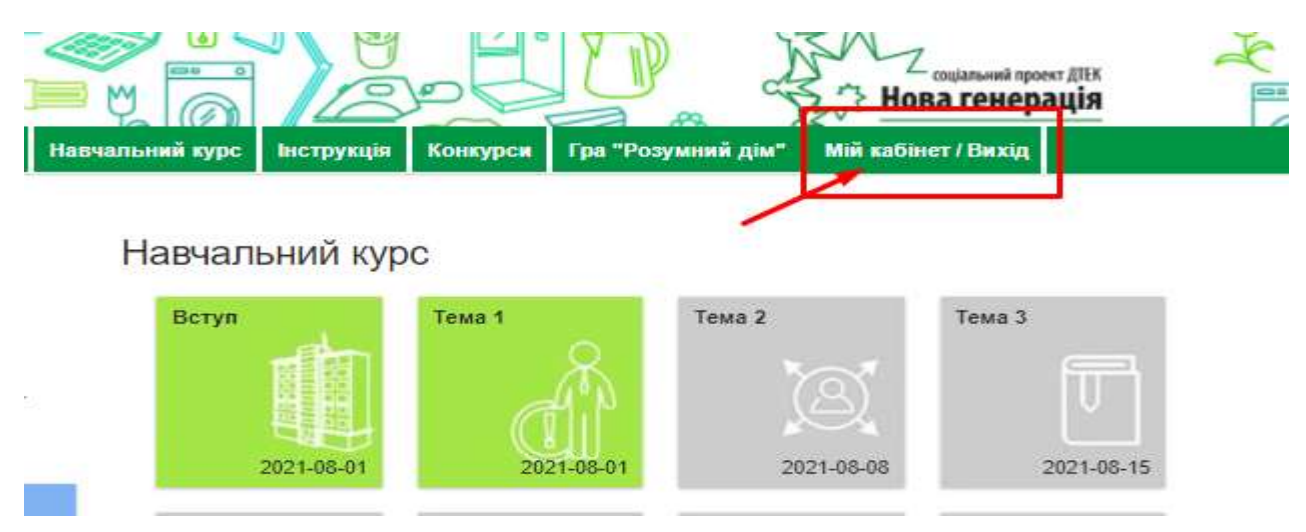

#### Енергоефективні школи: нова генерація

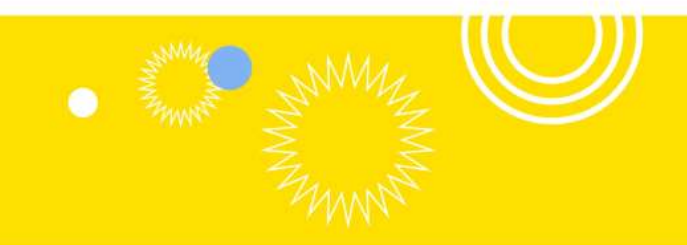

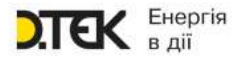

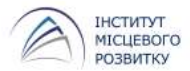

# Як переглянути особисті дані?

| Головна   | Навчальний курс    | Інструкція   | Конкурси      | Контакти | Особистий кабінет | Вихід           |     |
|-----------|--------------------|--------------|---------------|----------|-------------------|-----------------|-----|
| Особ      | истий кабі         | нет          |               |          |                   |                 |     |
| (         | 2                  | Статус: Уче  | ень           |          |                   |                 |     |
|           |                    | Ім'я: Віктор | лія           |          |                   |                 |     |
| м         | ій рейтинг:<br>491 | По-батько    | ві: Сергіївна |          |                   |                 |     |
| 00        | собисті дані       | Прізвище:    | Пикуль        |          |                   |                 |     |
|           | Лої оцінки         | Школа: Ш     | кола ДТЕК     |          |                   |                 |     |
| $\subset$ | Мої звіти          |              |               |          |                   |                 |     |
| По        | відомлення         | Клас: пілот  | гний 6-8 202  | 20       |                   | Актипация Windo | 2WK |

### Енергоефективні школи: нова генерація

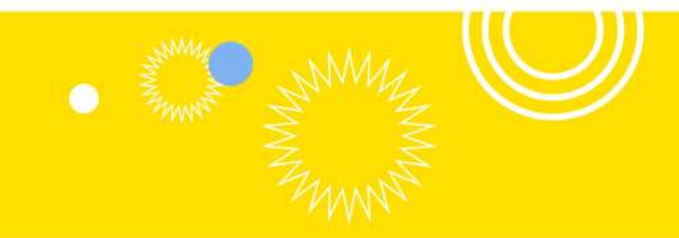

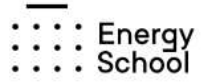

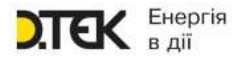

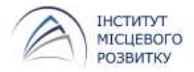

# Як відновити Пароль?

### Якщо користувач неправильно ввів логін та пароль, або не пам'ятає їх, система повідомить

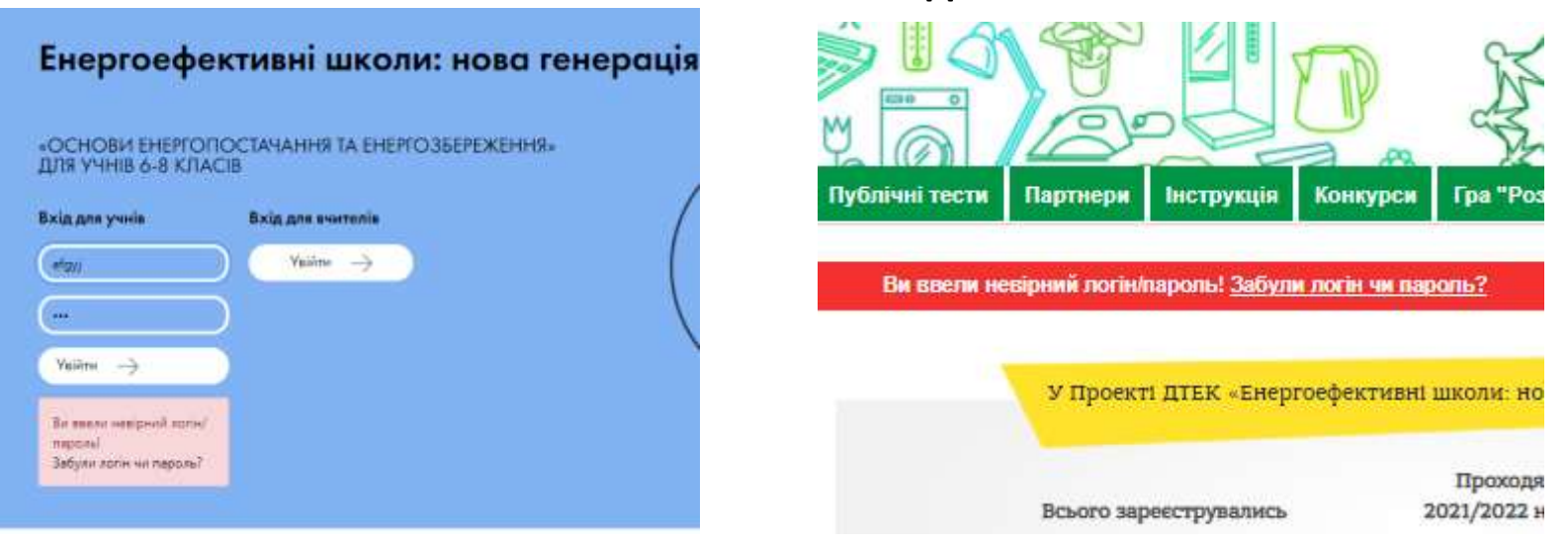

Після «кліку» на посилання "Забули логін чи пароль", з'явиться форма запиту для відновлення Паролю.

### Енергоефективні школи: нова генерація

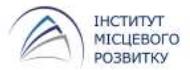

# Як відновити Пароль?

| Головна                           | Публічні тести                                | Партнери                            | Інструкція                          | Конкурси                           | Контакти                                                                  |
|-----------------------------------|-----------------------------------------------|-------------------------------------|-------------------------------------|------------------------------------|---------------------------------------------------------------------------|
| Відно                             | влення д                                      | оступу                              |                                     |                                    |                                                                           |
| Запи                              | т на відн                                     | овлен                               | ня дос                              | тупу                               |                                                                           |
| Для відновлі<br>використанн       | ення доступу Вам нео<br>ням лише літер україн | бхідно сформува<br>ського алфавіту. | ти заявку на від<br>Результати заяв | новлення! Ви по<br>ки Вам повідоми | винні обов'язково вказати Ваше прізвище без помилок із<br>ть Ваш Вчитель. |
| Оберіть регі<br>💙<br>*Оберіть кла | он:                                           | 🖌 Оберіть раі                       | іон: [ 🗙 Обе                        | ріть населений п                   | ункт: 💙 Оберіть школу:                                                    |
| 🗙 •Baw                            | е прізвище (українсья                         | сими літерами!): [                  |                                     |                                    | Відправити запит                                                          |

# Після правильного вводу Логіну та Паролю Учень отримує доступ до основних розділів сайту.

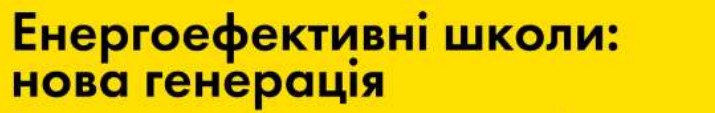

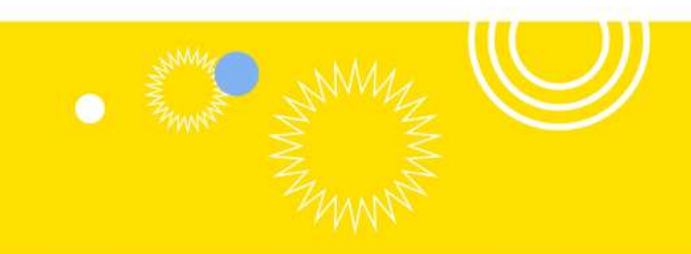

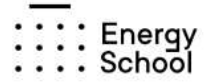

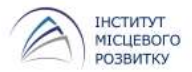

# Головна сторінка

#### На головній сторінці опубліковано загальні новини Проекту, новини школи та класу.

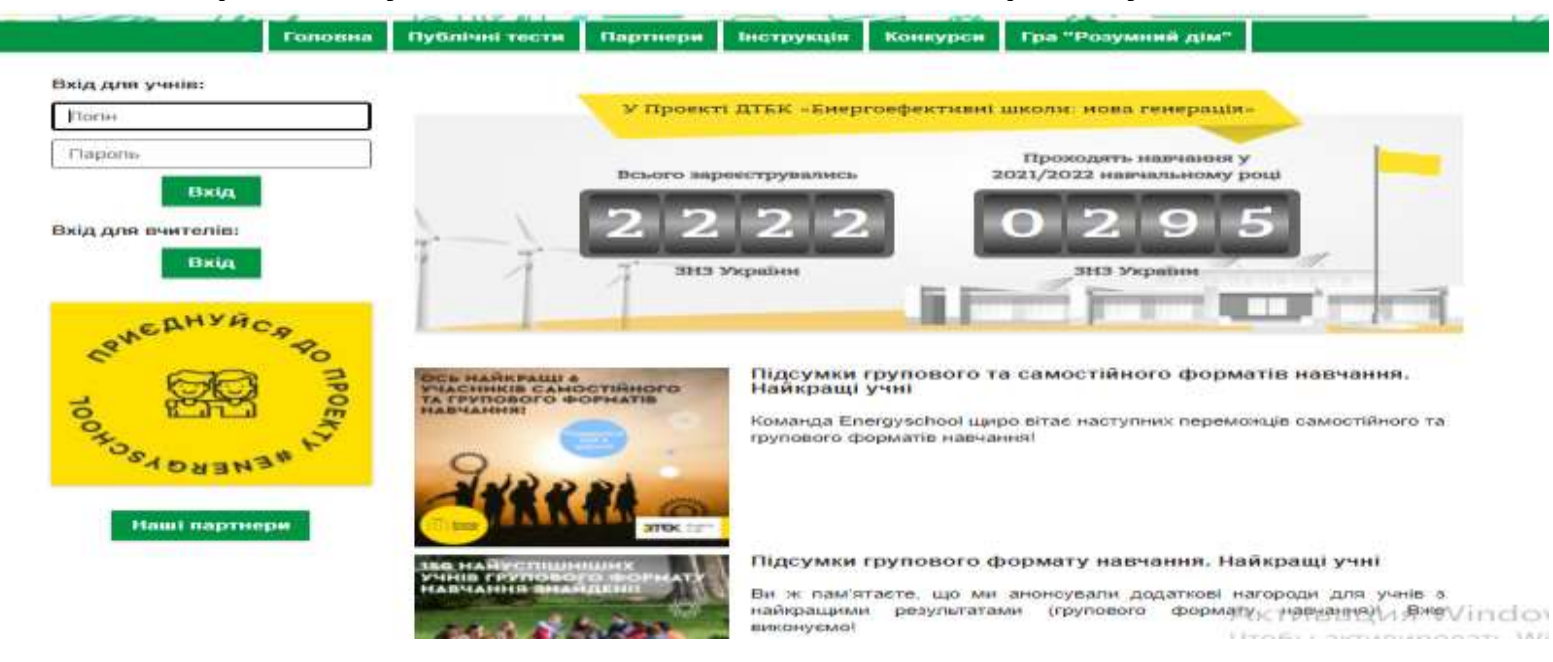

### Енергоефективні школи: нова генерація

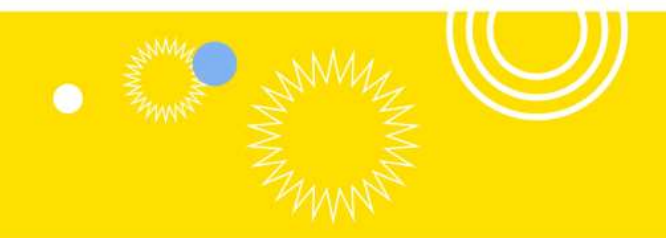

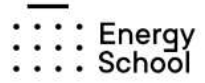

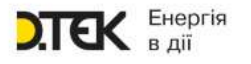

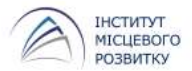

# Навчальний курс

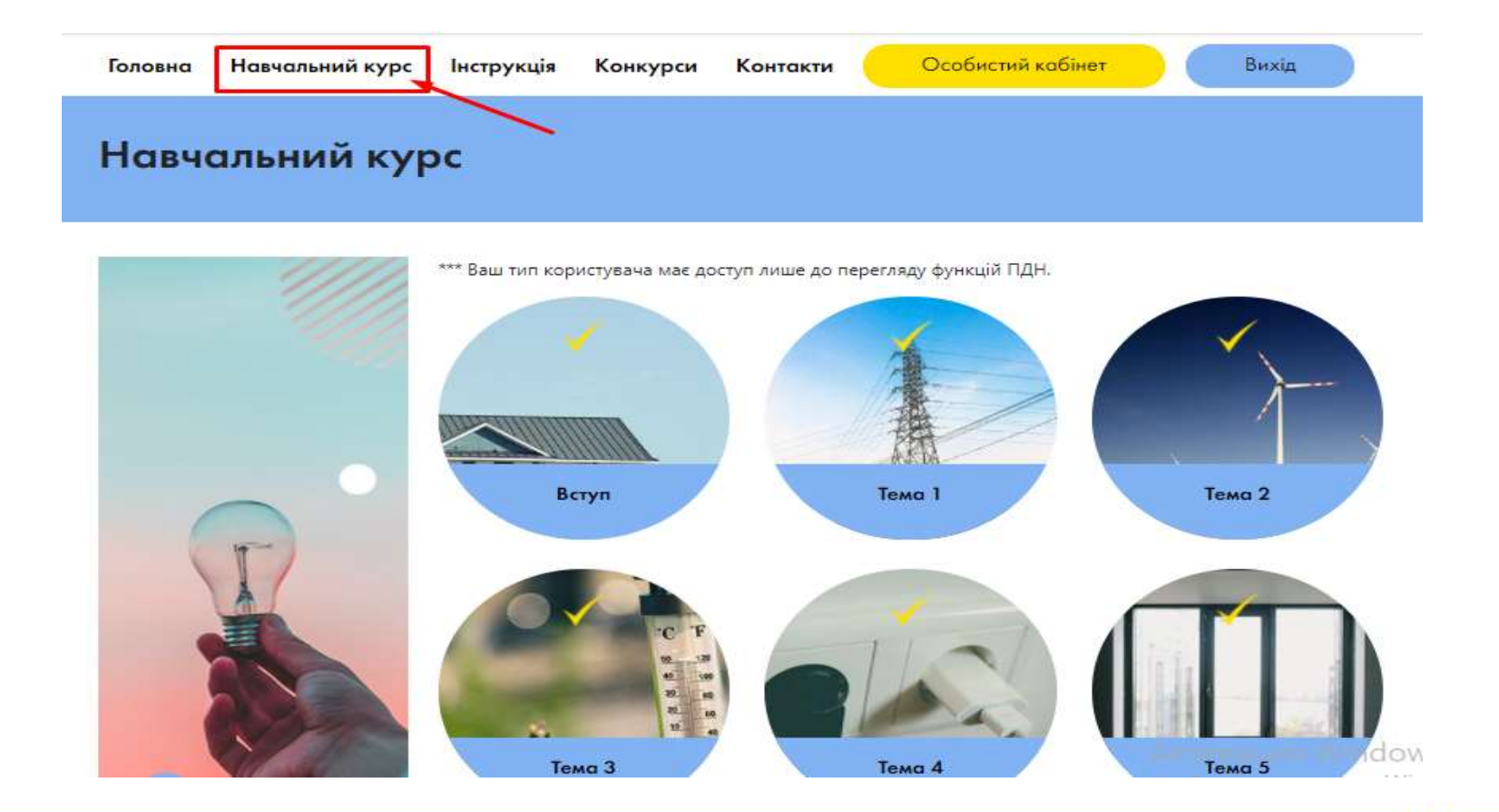

### Енергоефективні школи: нова генерація

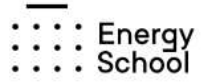

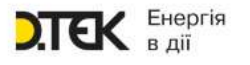

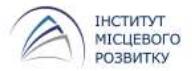

# Як почати курс?

#### Навчальний курс починається зі вступного анкетування.

Анкета додаткової реєстрації

| вітаємо у нашому проекті і дякуємо за те, що серете в ньому участь!                                                   |   |
|----------------------------------------------------------------------------------------------------|---|
| Ми б хотіли з Вами ближче познайомитись, тому просимо відповісти на декілька запитань, що<br>наведені нижче. Дякуємо! |   |
| •<br>Контактний телефон*                                                                                              |   |
| Тип житла в якому Ви мешкаете?*                                                                                       |   |
| Приватний будинок                                                                                                    | ~ |
| Яка площа Вашої квартири/будинку/кімнати?*                                                                            |   |
| До 30 кв. м                                                                                                    | ~ |
| Коли введено в експлуатацію Ваш будинок?*                                                                             |   |
| До 1960 р.                                                                                                    | ~ |
| Скільки членів родини живе з Вами разом?*                                                                             |   |
|                                                                                                    |   |
| Ваш вік?*                                                                                                    |   |
|                                                                                                    |   |

Після заповнення анкети Учень отримає повний доступ до навчальної програми.

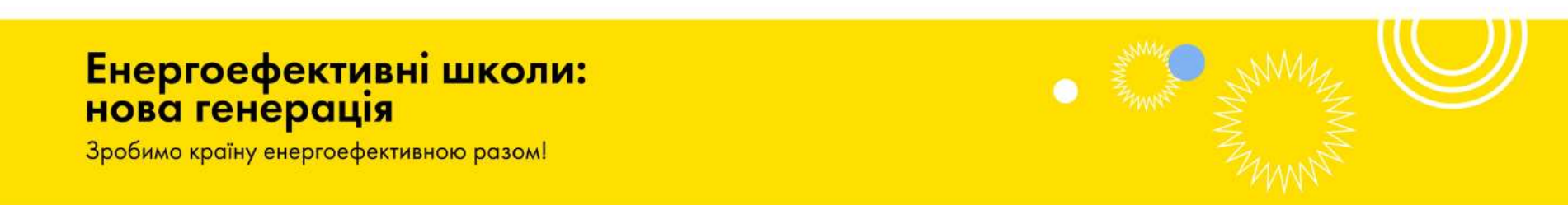

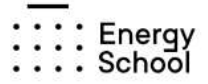

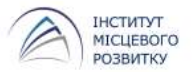

# Як перейти до наступної теми?

Відкриття тем для учня відбувається поступово, після проходження обов'язкового матеріалу та фінальних тестів. Урок містить різні типи матеріалів, а саме: інформаційні матеріали, презентації, завдання, тести тощо.

| ема      | 1 — Енергія та енергокористування                                                                                                    | *** Ваш тип користувача має доступ лише до перегляду фуницій ПДН.<br>Тема <mark>1</mark> — Я – ВЛАСНИК: МІЙ БУДИНОК, МОЯ КВАРТИРА,<br>МІЙ ДВІР            |
|----------|----------------------------------------------------------------------------------------------------|----------------------------------------------------------------------------------------------------|
| Ę        | Урок 1. Інформаційний матеріал. Що таке енергоефективність та енергозбереження.<br>Енергонезалежність України починається з кожного з нас. | Презентаційний матеріал до теми 1. Я власник: мій будинок, мов квартира, мій двір.           Презентація до теми 1.                                       |
| ट्रि     | Урок 1. Презентація до уроку                                                                                                    | Відео-презентація до теми 1                                                                                                    |
| <b>1</b> | Урок 1. Відео-презентація                                                                                                    | Іссти, розділ 1.1. Історія житла. (обов'язково)           Істи, розділ 1.2. Що таке житловий будинок. (обов'язково)                                       |
| E        | Урок 1. Тести до інформаційного матеріалу (обов'язково)                                                                                    | Тести, розділ 1.3. Види багатоквартирних житлових будинків в Україні, (обов'язково)                                                                       |
|          | Урок 1. Завдання 1 до інформаційного матеріалу                                                                                             | Уларована         Лести, розділ 1.4. Мій дім – мов власність. (обов'язково)           Уларована         Тести, розділ 1.5. Паспорт будинку, (обов'язково) |
|          | Урок 1. Завдання 2 до інформаційного матеріалу                                                                                             | <u>Завдання 1</u>                                                                                                    |
| <b>F</b> | Урок 1. Додаткові матеріали "З якої глибини видобувається газ?" Астивац<br>Чтоби во-                                                       | <ul> <li>Завдання 2</li> <li>Додаткові відеоматеріали. Житло, різних народів.</li> </ul>                                                                  |

### Енергоефективні школи: нова генерація

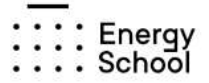

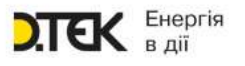

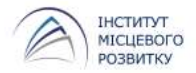

# Як перейти до наступної теми?

# Звертаємо Вашу увагу: наступна тема може бути доступною лише після того, як Учень ознайомиться з обов'язковими блоками теми.

| Г <u>с</u> Т Урс<br>Енс | эк 1. Інформаційний матеріал. Що таке енергоефективність та енергозбереження.<br>аргонезалежність України починається з кожного з нас. |
|-------------------------|----------------------------------------------------------------------------------------------------|
| Vpc                     | ок 1. Презентація до уроку                                                                                                    |
| ГД Урс                  | ок 1. Відео-презентація                                                                                                    |
| <b>Уро</b>              | к 1. Тести до інформаційного матеріалу (обов'язково)                                                                                   |
|                         | Обов'язковою є блок фінальних питань.                                                                                                  |
|                         | Тести до додаткових відеоматеріалів                                                                                                    |
| - <b></b>               | <u>Додаткові матеріали. Незвичайні будинки у світі.</u>                                                                                |
|                         | <u>Тести до додаткових матеріалів. Незвичайні будинки у світі.</u>                                                                     |
| Фіна                    | альний тест                                                                                                    |

### Енергоефективні школи: нова генерація

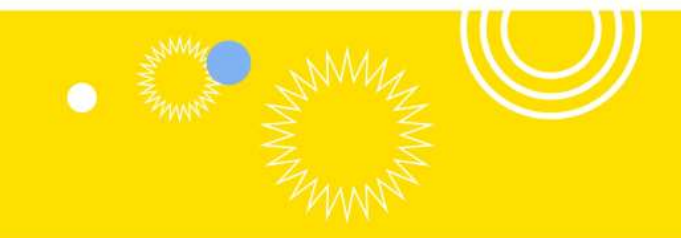

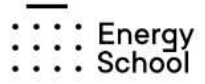

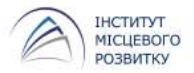

# Тести

Блок тестування містить перелік запитань із варіантами відповідей, серед яких - одна вірна.

| 3a        | питання № 1 з             | 3 20             |                                                       |
|-----------|---------------------------|------------------|-------------------------------------------------------|
|           | Попередне                 | Наступне         |                                                       |
| у с<br>ро | скільки разів Укр<br>ку)? | раїна має більшу | енергоємність ВВП порівняно з Польщею (за даними 2014 |
| 0         | 1,8 рази                  |                  |                                                       |
| 0         | 3,0 рази                  |                  |                                                       |
| 0         | 4,8 рази                  |                  |                                                       |
| 0         | 8,8 рази                  |                  |                                                       |
| 0         | важко відповісти          |                  |                                                       |
|           |                           |                  |                                                       |

Після натискання на кнопку "Завершити", тест фіксується та оцінюється автоматично. Блоки тестування зберігають обрані Учнем відповіді для перегляду. Змінити пройдений тест неможливо.

### Енергоефективні школи: нова генерація

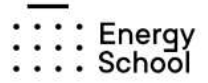

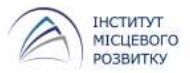

# Як перевірити свій рейтинг?

В особистому кабінеті відображена персональна картка Учня, його рейтинг, журнал оцінок, розділ звітів та особисті повідомлення.

|   |                 | Статус: Учень           |
|---|-----------------|-------------------------|
|   |                 | Ім'я: Вікторія          |
|   | Мій рейтинг: 40 | По-батькові: Миколаївна |
| C | Особисті дані   |                         |
| C | Мої оцінки      | Прізвище: Пикуль11111   |
| C | Мої звіти       | Школа: Школа ДТЕК       |
| C | Повідомлення    | Клас: пілотний 6-8 2020 |

### Енергоефективні школи: нова генерація

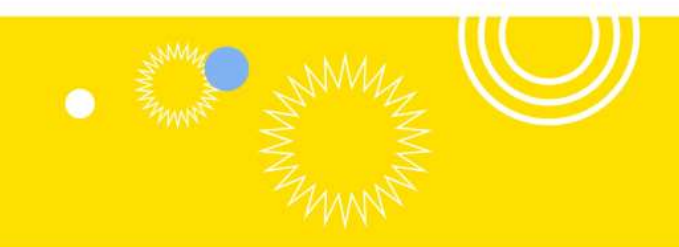

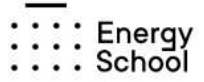

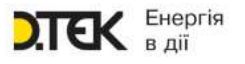

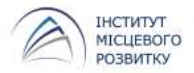

# Особистий кабінет

У розділі «Мої оцінки» Учень може переглянути власний журнал оцінок та інших учнів. Також можна переглянути таблицю розподілу балів (максимальна рейтинг кількість балів, які можливо отримати в кожній темі і всього за курс).

| Лої оцінки      |                                                   |                              |          |               |             |          |            |                 |
|-----------------|---------------------------------------------------|------------------------------|----------|---------------|-------------|----------|------------|-----------------|
| =               | Оцінкн класу                                      | Posno                        | ain Gar  | 1111          |             |          |            |                 |
|                 | Тема Презентації                                  | Відео посилоння              | Terr     | Посилания     | Завдання    | Токсти   | Koñca      | Головний тест   |
| Мій рейтниг: 40 | Beryn 5                                           | <del></del>                  | ÷        | ÷             | -           | -        | -          | 35              |
| Особнсті дані   | В комірці таблиці, яка і<br>елементи теми цього т | відповідає обраній т<br>ипу. | емі та е | илементу теми | вказаний су | марний р | эейтинг за | а всі виконанні |
| Мої оцінки      |                                                   |                              |          |               |             |          |            |                 |
| Мої звіти       |                                                   |                              |          |               |             |          |            |                 |
| Повідомлення    |                                                   |                              |          |               |             |          |            |                 |

### Енергоефективні школи: нова генерація

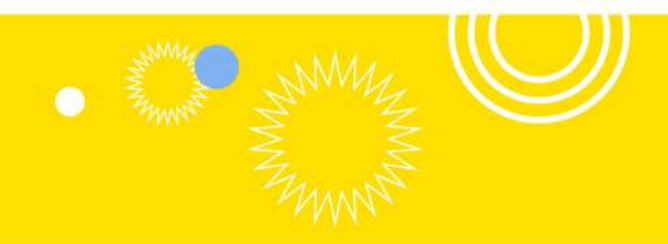

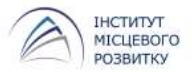

# Особистий кабінет

В цьому ж розділі під час проходження курсу Учень може подати:

Звіт по конкурсу - даний тип звіту актуальний при оголошенні конкурсів між школам або класами.

Практичний звіт по грі - подає лише Учень під час проходження гри "Розумний будинок" (курс для 9-11 класів). Після перегляду цих звітів Вчитель або Адміністратор з правами вчителя може впроваджувати енергоефективні заходи для гравців через панель управління грою, що допоможе учневі заощадити ігрові гроші для майбутніх платежів.

Кейсовий звіт - подає Учень під час проходження кейсових завдань. Кейсовий звіт оцінює Вчитель відповідно до наданих методичних матеріалів курсу. Адміністратор школи має можливість змінити оцінку за кейсовим звітом у випадку оскарження оцінки Учнем.

### Енергоефективні школи: нова генерація

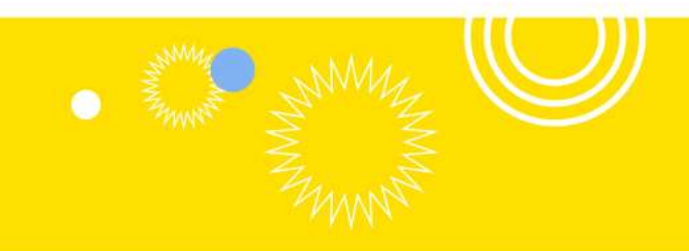

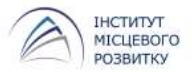

# Додаткові сервіси

Повідомлення - для користувачів системи впроваджена внутрішня поштова служба "Мої повідомлення" для інформування про важливі події та звернення щодо роботи роботі в системі ПДН.

Про гру "Розумний будинок" - В адміністративній панелі у рамках курсу "Абетка з основ житлово-комунального управління" є доступ до гри "Розумний будинок" в межах класу. Для того, щоб перейти в управління грою, натисніть на пункт меню Гра "Розумний дім». Перед початком роботи в розділі Гра "Розумний дім" уважно ознайомтеся з керівництвом до гри.

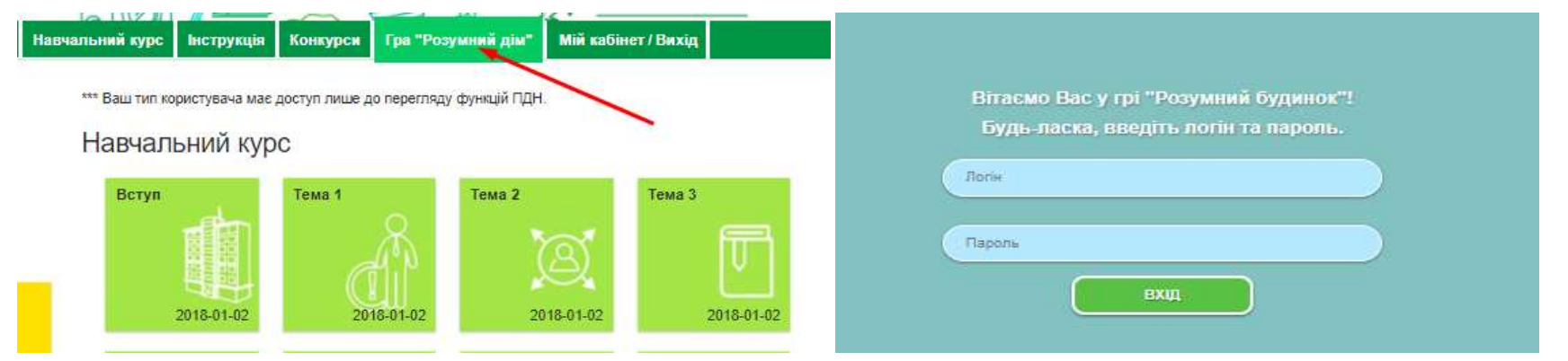

### Енергоефективні школи: нова генерація

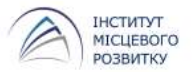

# До кого звернутись за допомогою?

У розділі "Контакти"

Для Учнів в груповому форматі, які навчаються у класі - вказані контакти Вчителя, який керує процесом навчання у класі. У разі виникнення питань, звертайтеся до Вчителя.

Для Учнів, які обирають самостійне навчання (без керівництва вчителя) вказані контакти служби технічної підтримки.

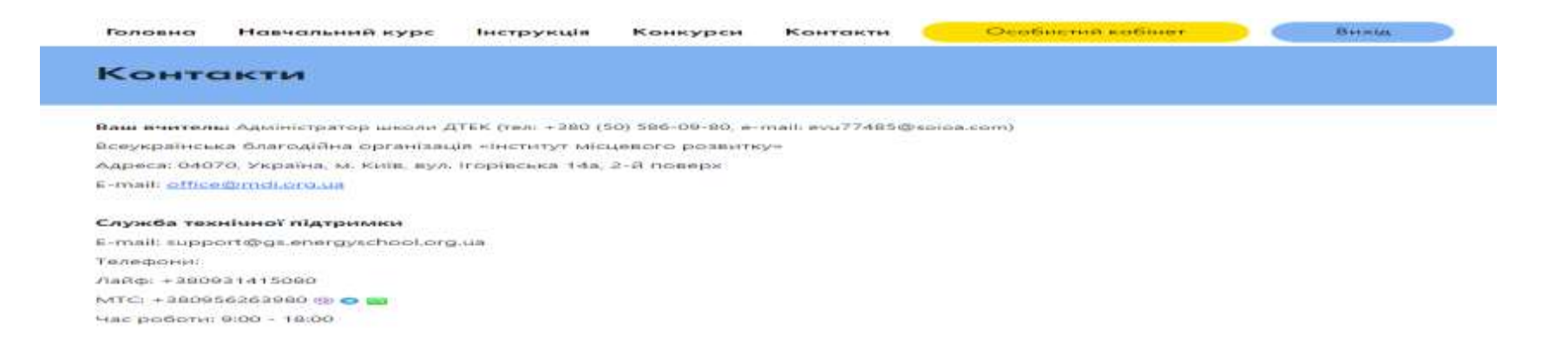

### Енергоефективні школи: нова генерація

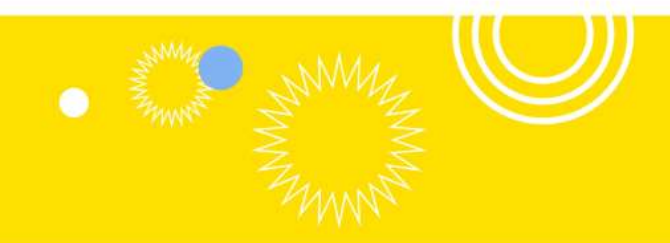